### 心理学実験プログラムの開発と教育場面への活用

西浦和樹

伊藤克浩

# A Development of computer program designed for introductory psychological experiment and application to introductory psychological education.

### Kazuki Nishiura

Katsuhiro Ito

#### Abstract

The purpose of this study was to develop a computer program designed for psychological experiment "Span of Attention" and to apply it to an introductory psychological education. We attempted to describe it by a programming language "Visual Basic 6" for Windows 2000, and to open the source code.

The features of the program are (1)realization of control of rapid display by DirectX7 SDK ; (2)use of high-resolution multimedia timer in order to conduct for time critical tasks ; (3) programming for some experimental procedures : for example, randomization of a set of stimulus.

The findings of its application to class "introductory psychological experiment " describe how to troubleshoot frequently asked questions; (1)conflict problem with power management program; (2)usefulness of Windows API; (3)memory problem with AGP graphic card.

1.はじめに

電子メール,WWWなどネットワークを介した情報技術の利用が進むにつれて,基本ソ フトウェア(OS:Operating System)の世代交代が進展しつつある。ここ数年,パーソナ ルコンピュータが必要とするOSは,Microsoft社の独占状態にあり,1995年のWindows 95 発売以降,MS-DOSからWindowsへの移行がかなりの速度で進んできている。これに伴っ て,ストレスなくアプリケーションを動作させることのできるハードウェアへの入れ替え も進展しつつある。Windowsマシンの普及とともに,Windowsをベースとしたプログラム 開発も比較的容易になってきている。

しかしながら,2000年度日本心理学会における知覚・認知・記憶領域における学会発表 資料を見る限りにおいて,AVタキストスコープ,パーソナルコンピュータを利用した心 理学実験が実施されているにもかかわらず,依然として,Windows上での心理学実験はほ とんど行われていない。この最大の理由として,学会員のほとんどがコンピュータ以外を 専門とする心理学者であることが挙げられる。

以下では,このような状況を打破すべく,Windows上での心理学実験プログラム開発のための指針を整理しておく。

2.心理学実験プログラム開発にあたって

ここでは,心理学教育場面への適用を踏まえて,心理学実験プログラム開発のための指 針を明らかにしておく。

まず,心理学教育場面への適用を考えると,大学で心理学実験を受講するユーザはワー プロ,メール,WWWなどの比較的利用頻度の高いアプリケーションを使うものの,毎日 利用することが少ない初心者ユーザであることが想定される(西浦・中條,2000)。この ようなユーザが実験者や被験者として実験プログラムを利用することを考えると,実験プ ログラムはユーザビリティに配慮した設計でなければならない。

このようなユーザの視点に立つと,利用者が多いWindowsを利用した心理学実験プログラムは,次のような長所と短所を併せ持つ。

長所

- (1) インターフェースが普段から使い慣れているWindowsで統一されており,ユーザ にとって使い勝手がよい。
- (2) Windowsマシンは普及しているので,手軽に実験を行える。

短所

- プログラムを記述する上で,画面サイズやウィンドウの大きさなどを記述しなければならず,プログラムが煩雑になる。
- (2) Windowsのシステムイベントやその他の処理に対処しなければならず,ハード ウェアに関する新しい知識が必要になる。

上述した短所は,主にWindows上での心理学実験プログラムの作成するプログラマの悩みである。このような短所を知らずして,一度Windowsプログラミングに挑戦してみると,

その煩雑さに気づくことになる。例えば,心理学実験では,高度な画面制御,タイマ制御, 画像メモリ制御が要求されるため,Visual C++からDirectXのようなWindows APIを利用す ることは,非常に困難を伴う作業となる。

ところが, Visual BasicやDirectXのバージョンアップに伴い, Visual Basic 6(VB6)か らDirectXを制御することが可能になり, プログラミング環境が一変した。VB6は, Windows上でプログラム開発するためのプログラミング言語であり, Visual C++ほどの柔 軟性はないが比較的容易にアプリケーションを開発することができる。

#### DirectXとは

DirectXは, DirectX1.0が1995年の秋に公開されて以来, 1999年にはDirectX7がリリース され,そのバージョンが上がるにつれて,多機能になり,多くの周辺機器に対応するよう になってきた。

DirectXの特徴は,ハードウェアに実装されたアクセラレーション機能(HAL:Hard ware Abstraction Layer)と,ソフトウェアによって実装されたエミュレーション機能(HEL: Hardware Emulation Layer)によって,1つのプログラムがどのような環境でも動作するよ うに設計されていることである。

本稿で紹介するDirectX7には,DirectX7ランタイムライブラリ(DirectXの機能をDLLに 集約したライブラリ)とDirectX7 SDK(Software Development Kit,DirectXを使用したプ ログラムの開発に必要な材料や資料を詰め込んだもの)という2つのパッケージがある。 単にプログラムを実行するだけであれば,DirectX7ランタイムライブラリで事足りる。し かし,VB上でDirectX7を制御しようとすると,DirectX7 SDKが必要になる。

また,DirectX7 SDKには,RetailとDebugの2つの種別がある。Retailは余分な情報が入っていないため,Debugよりも高速に動作する。DirectX7 SDKのインストール時にSDKの種別を選択しなければならない。ここではRetailを選択することとする。

#### DirectX7の機能

DirectX7の機能には,点,線,文字,画像などの2次元の描画を行うDirectDraw,3次元の描画を行うDirect3D,音の再生を行うDirectSound,キーボード,マウス,ジョイスティックからの情報を取得するDirectInputがある。

心理学実験では、数msから数百msの範囲で、文字や画像を高速呈示する必要が生じる。

このような画面制御を実現するためには,Windowsが行っている多くの無駄な処理を無くし,心理学実験プログラムの処理だけを実行できるようにしなければならない。

このような実験プログラムは,DirectDrawのフルスクリーンモードを利用することで実 現できる。このため,プログラム開発者は,文字や画像の高速描画の基礎となるDirect Drawのフルスクリーンモードを理解しなければならない。

3.本研究の目的

本研究は,高度な画面制御を必要とする心理学実験プログラムの開発を試み,教育場面 で活用することを目的とする。ここでは,VBからDirectXを利用することで,どのように して画面制御を実現するのかを例示するため,心理学実験「注意の範囲」で利用した実験 プログラムの解説を試みる。また,実験プログラムの活用事例を示す。

4.実験プログラムの開発

本実験プログラムは,心理学のための実験マニュアル(利島・生和,1993)に従って, 心理学基礎実験「注意の範囲」を実施するために開発した。ここでは,実験の概要とプロ グラム開発手順を示す。

#### 実験の概要

注意の範囲(span of attention)は,知覚の範囲(span of perception)と呼ばれることも あり,人間が一目で見えるのはどの程度であるのかを確認するための実験である。注意の 範囲実験の特徴は,全体報告法と部分報告法という実験手続きを用いたところにある。

(1) 全体報告法 (whole report method)

全体報告法では,被験者に高速に出現した呈示文字全体の報告を求める。実験の手 続きは, 凝視点の呈示, 刺激の瞬間呈示, 信号音の呈示, ブランクの呈示, 反応の記録であり, Figure 1に示す通りである。

この実験の結果,注意の範囲は'7'を超えないという結論が得られている。しか し,被験者は,報告できた文字よりもたくさんの文字が見えていたこと,また報告し ている間に文字を忘れてしまうと内省報告した。これらの点を考慮し,被験者が瞬間 にどの程度の文字が見えていたのかを調べるために,Sperling(1960)は部分報告法 を開発した。

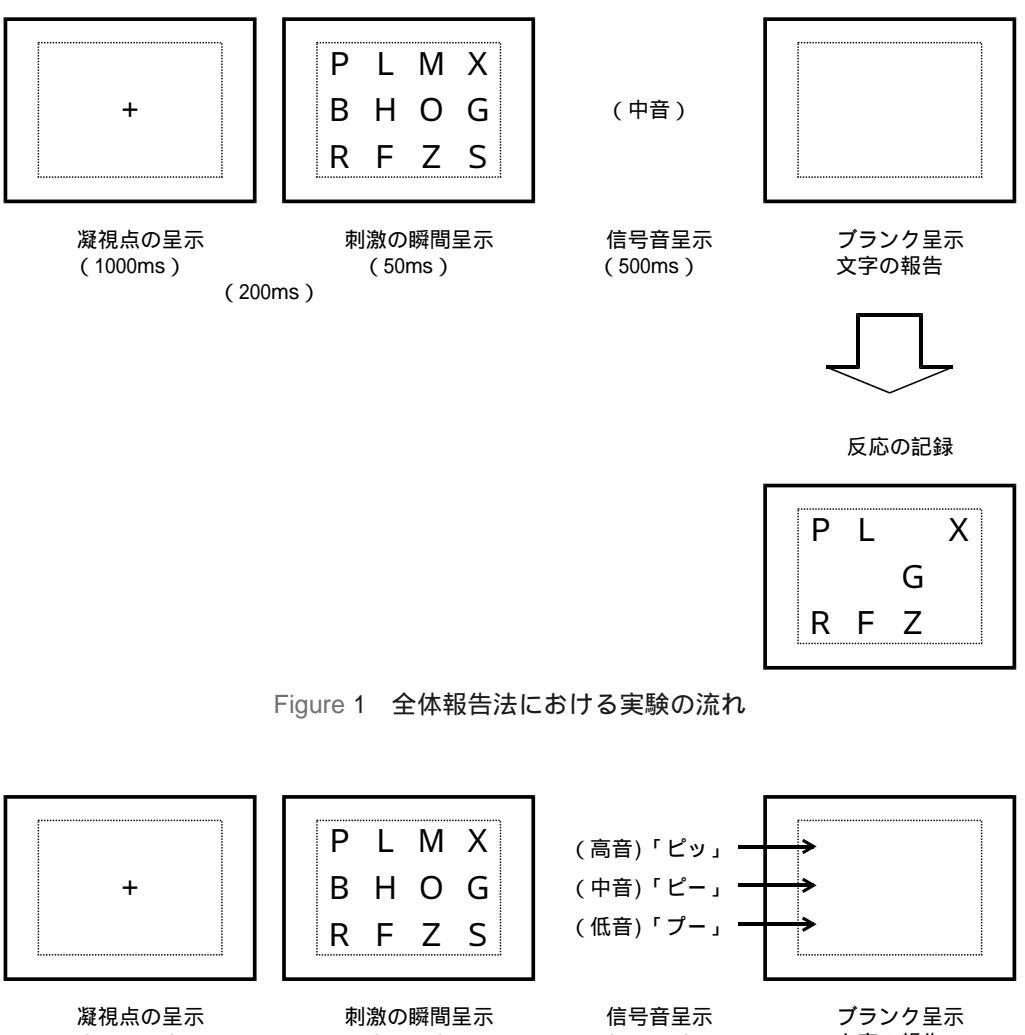

(1000ms)

(50ms) (200ms)

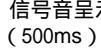

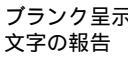

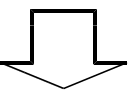

反応の記録

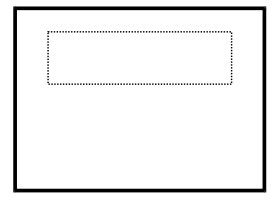

Figure 2 部分報告法における実験の流れ

(2) 部分報告法 (partial report method)

この部分報告法では,報告の限界(あるいは短期記憶の限界)を測定するのではな く,実際に知覚されている(利用可能な)視覚情報を調べるための工夫が見られる。 実験の手続きは, 凝視点の呈示, 刺激の瞬間呈示, 信号音の呈示, プランク の呈示, 反応の記録の順に実施される。ここでの被験者の課題は,高速に出現した 呈示文字の中から信号音で指示された行の文字を報告することである。

この実験の結果,部分報告法で測定された利用可能な文字数は,全体報告法で報告 された文字数より多かったことがわかっている。

実験プログラム開発手順

上述の実験手続きをVBにて再現する際に,VBからDirectXを利用するための設定が必要になる。VBの設定は,「プロジェクト」メニューから,「参照設定」を選択し,「参照可能なライブラリファイル」リストボックスから「DirectX7 for Visual Basic Type Library」をチェックしなければならない。詳しくは,Visual Basic DirectXプログラミング(山崎, 1999)の35ページに記載されている。

実験プログラムは,プロジェクトSpanOfAttentionとし,このプロジェクトはfrmForm1.frm, frmSplash.frm,frmDialog.frmから構成されている。frmSplash.frmは実験プログラム開始 直後に出現するフォームであり,Figure 3に示す開発画面となる。frmDialog.frmは被験者 名,年齢,性別,実験条件の入力用フォームであり,Figure 4に示す開発画面となる。本 実験のプログラムリストfrmForm1.frm,frmSplash.frm,frmDialog.frmは,本稿末尾のリ スト1,リスト2,リスト3に示した。

以下では,実験のメインプログラムであるリスト1について解説する。

リスト1は,(1) DirectX宣言部,(2) 呈示する刺激セットのランダム化,(3) 被験者デー タの記録,(4) DirectXの初期化,(5) 刺激の呈示,(6) 呈示した刺激の記録,(7) DirectX の解放,の順に記述されている。

(1) DirectX宣言部

DirectXの宣言部では,画像呈示のためにどのような方法(実際には,ビデオメモ リ上に作られるオブジェクトの利用方法)を使うのかを宣言する。この実験プログラ ムでは,ビデオメモリ上にプライマリサーフェスobjDDSPrimaryとセカンダリサー フェスobjDDSSecondaryを使用している。 プライマリサーフェスは、実際にディスプレイに表示される表画面であり、ビデオ メモリ上に確保されるものである。また、セカンダリサーフェスは、ディスプレイ表 示中に刺激の描画を行うことのできる裏画面であり、同様にビデオメモリ上に確保さ れる。サーフェスのことをバッファと呼ぶこともあるので、この2つのサーフェスを 利用する手法は、ダブルバッファリングと呼ばれている。

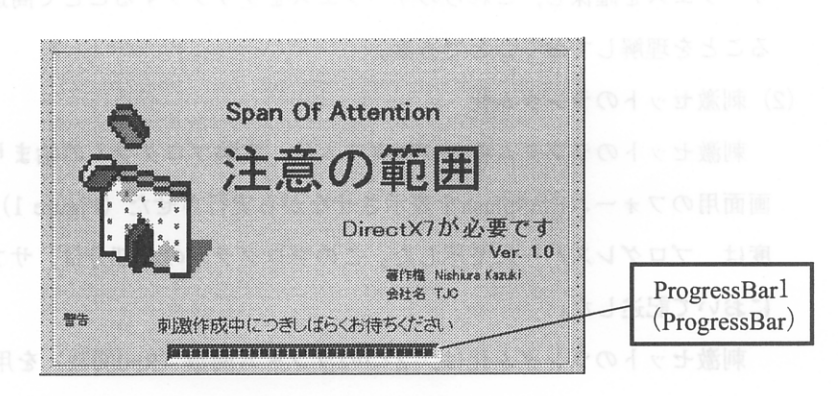

Figure 3 フォームfrmSplash.frmのデザイン。 デザインの説明は、オブジェクト名(オブジェクト)を指す。 プログラムリストはリスト2に示した。

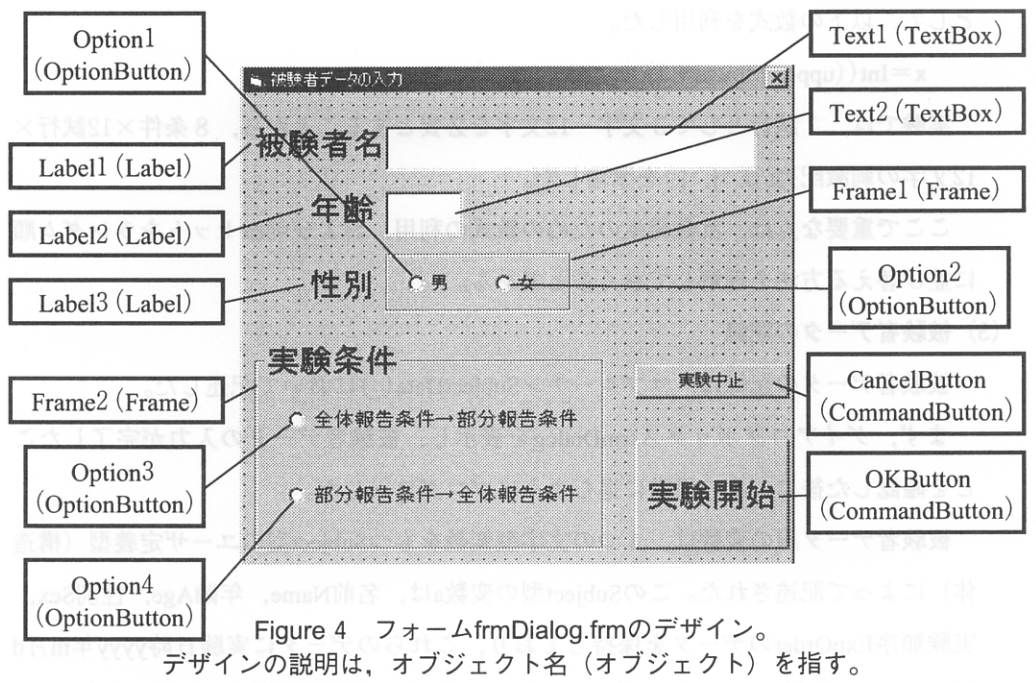

プログラムリストはリスト3に示した。

そして, セカンダリサーフェスに刺激を描画し, その後, セカンダリサーフェスと プライマリサーフェスを瞬時に切り替えることで, ディスプレイ表示時のちらつきを なくし, 刺激系列の高速呈示を可能にする。このような2つのサーフェスの切り替え 処理は, フリップと呼ばれている。

ここで重要な点は,高速呈示を必要とする実験では,2つ(あるいはそれ以上)の サーフェスを確保し,これらのサーフェスをフリップすることで高速呈示が可能にな ることを理解しておくことである。

(2) 刺激セットのランダム化

刺激セットのランダム化のプログラムは,実験プログラムの始まりを告げる見出し 画面用のフォームfrmSplashを表示させながら実行させた(Figure 1)。その実行の進 度は,プログレスバーにて示した。このプログラムの大部分は,サブルーチンShuffle において記述した。

刺激セットのランダム化は、2つのランダム関数(Rnd関数)を用い、50msの間、 26枚並べた刺激カードの任意のx番目と任意のxx番目を入れ替えることで行った。 ちょうど、トランプのカードをシャッフルする要領で行うこととなる。

ここで,最小値lowerから最大値upperの間で変化する数xを発生させるための手法として,以下の数式を利用した。

x = Int((upper - lower + 1) \* Rnd + lower)

実験では,1試行として3文字~12文字を必要とすることから,8条件×12試行× 12文字の刺激配列s(i,j,k)を準備した。

ここで重要な点は,乱数発生のための数式の利用,および刺激セットをランダム順 に並び替える方法を理解しておくことである。

(3) 被験者データの記録

被験者データの記録は,サブルーチンSubjectData()において記述した。

まず,ダイアログボックスfrmDialogを表示し,被験者データの入力が完了したことを確認した後に,次の段階に進むようにプログラムした。

被験者データ用の変数は、4つの文字型変数をもつSubject型のユーザ定義型(構造体)によって記述された。このSubject型の変数aは、名前Name、年齢Age、性別Sex、 実験順序ExpOrderのデータを保持しており、これらのデータに実験日時yyyy年m月d 日hh時nn分ss秒を加えて、ファイル名ExpData.txtに保存された。 また,被験者名,年齢,性別,実験条件の入力がない場合は,エラーメッセージを 表示し,入力が行われるまで先に進まないようにプログラムした。

(4) DirectXの初期化

ここでは,実際に刺激の呈示に必要なDirectX初期化,とりわけDirect Draw初期化の手続きについて解説する。

DirectXの初期化は,DirectDrawオブジェクトの作成,DirectDraw協調レベルの設定, ディスプレイモードの変更,プライマリサーフェスの作成,セカンダリサーフェスの 作成という手順で行う。この手順は,DirectXを利用するときの約束事として理解し ておくとよい。

DirectDrawオブジェクトの設定では,DirectDrawCreateメソッドを呼び出し,宣言 部で宣言したobjDDというビデオメモリ上の入れ物に格納することとなる。

DirectDraw協調レベルの設定では,実験プログラムがフルスクリーンで動作するか ウィンドウモードで動作するかを選択する。SetCooperativeLevelメソッドの引数は, 排他モードDDSCL\_EXCLUSIVEによって,ディスプレイモードの変更やパレットの 変更などを可能とし,フルスクリーンモードDDSCL\_FULLSCREENと組み合わせて 利用することとなる。

ディスプレイモードの設定では,実験で利用する画面の解像度を指定することがで きる。SetDisplayModeメソッドの引数は,横640ドット×縦480ドット,8ビット256色, 100Hz,通常モードに設定した。

プライマリサーフェスの作成手順は、ユーザ定義型のDDSURFACEDESC2として 変数ddsdを作成し、プライマリサーフェス情報の設定を行った後に、プライマリサー フェスの取得を行うこととなる。

プライマリサーフェス情報の設定では、サーフェスの2つの能力を設定するため、 .IFlagsにおいて、DDSD\_CAPSとDDSD\_BACKBUFFERCOUNTのOR値を指定する。 つまり、.ddsCaps.ICapsにおける引数について、DDSCAPS\_PRIMARYSURFACEは、 このサーフェスがプライマリサーフェスであり、DDSCAPS\_FLIPは、セカンダリ サーフェスとフリップを行うことができ、DDSCAPS\_COMPLEXは、複数のサーフェ スを使うという意味がある。設定終了後、CreateSurfaceメソッドを用いてプライマリ サーフェスの取得を行う。

セカンダリサーフェス情報の設定では,バックバッファとして利用するため,

ddcaps.ICapsにてDDSCAPS\_BACKBUFFERを指定している。設定終了後,GetAttached Surfaceメソッドを用いてプライマリサーフェスに関連付けられたセカンダリサー フェスの取得を行う。

これらサーフェス情報の設定は,非常に複雑であるため,ダブルバッファリングに よる心理学実験は,とりあえずこのような設定になるものと理解しておく方がよいだ ろう。

(5) 刺激の呈示

刺激呈示の手続きは,それぞれのプログラムが煩雑になるためサブルーチン化して 記述した。

PrConditionでは,刺激の呈示列数の設定,および音の鳴り分けによる報告行の設定 を行った。全体報告条件では,中音のみ利用するが,部分報告条件では,高音,中音, 低音の中からランダム順に音が鳴ることで,報告行を被験者に知らせるようになって いる。このため,各試行ごとに,音の鳴り分けがランダムな順序で行えるように,1 ~3の数字を配列Soundに格納した。

また,全体報告条件,部分報告条件のそれぞれにおいて,各ブロックごとに呈示列数が1~4列となるよう,1~4の数字を配列Columnに格納した。

PrBlockでは,各ブロックで行われる実験条件の保存と呈示を行った。これら実験 条件の呈示が各ブロックの最初に行えるように,反復処理を行った。

また試行ごとに,キーを押すと実験開始PushKey,凝視点の描画Fixation,ブランクの呈示Blank,文字刺激の呈示Update,ブランクの呈示Blank,Beep音の呈示Sound, 刺激データの保存DataSaveの順にサブルーチンを呼び出すようにプログラムを記述した。

凝視点や文字の描画は,DrawTextメソッドを使い,一度セカンダリサーフェスに 書き込んだ後に,Flipメソッドを使ってセカンダリサーフェスの内容をプライマリ サーフェスに転送した。Flipメソッドの引数Nothingは次に位置付けられたセカンダリ サーフェスとのフリップを行い,またDDFLIP\_WAITはハードウェアの描画終了を 待ってからフリップを行うことを意味する。この記述は,垂直同期を取るという点で, 心理学実験プログラムでは重要な意味を持つ。

Soundでは,Beep APIを利用して信号音の決定を行っている。Beepの引数は,高音の場合2500Hz,中音の場合650Hz,低音の場合250Hzをそれぞれ500ms間鳴り続ける

ように指定した。こうすることで,本実験における信号音による音の鳴り分けを可能 にする。

(6) 呈示した刺激の記録

刺激の記録は,サブルーチンDataSaveにおいてプログラムした。

全体報告条件では,呈示したすべての刺激を記録したが,部分報告条件では,呈示 した刺激の中から報告を指示した行の刺激のみを記録した。

実験終了時に、実験の終了時間yyyy年m月d日hh時nn分ss秒を記録した。

(7) DirectXの解放

実験プログラムが終了し,Windowsに戻る際に,ディスプレイの状態を元に戻さな ければならない。また,DirectXが作成したオブジェクトを解放する必要がある。実 際のプログラムでは,ディスプレイモードの復元,協調レベルの復元,オブジェクト の解放の順に行う。

これらの手続きは,DirectXを利用した後の決まり事として,終了処理には必要な ものだと理解しておくとよい。

5.教育場面への活用

実験プログラムの開発終了後,教育場面への活用を試みた。授業名は「心理学実験」で あり,(1)授業の概要を説明し,(2)心理学実験を行い,(3)そのデータをもとにレポー トを作成するというものである。

授業の実施方法は,以下に示す通りであった。

(1) 授業の概要説明

コンピュータを起動する。

インストラクターと一緒に実験の練習を行う。

課題の実施順序を決定する。

はじめに,「注意の範囲」実験の概要を理解させるために,実験のデモンストレーショ ンを行った。実験のデモンストレーションでは,全体報告法における被験者は呈示された 文字すべてを報告しなければならないこと,さらに部分報告法における被験者は信号音を 聞き分け,指示された行の文字を報告しなければならないことを確認した。なお,すべて の受講生が部分報告法における信号音の聞き分けを理解するまでデモンストレーションを 行った。 受講生8名が実験に参加した。受講生は,全体報告法から部分報告法を実施する群,部 分報告法から全体報告法を実施する群,というように課題の実施順序を二通り設定しカウ ンターバランスをとったため,各群4名ずつに分かれて実験を行うこととなった。また, すべての受講生が実験者と被験者を体験できるように配慮した。

(2) 心理学実験「注意の範囲」実施

実験者は被験者をコンピュータの前に着席させる。

実験者は被験者の隣に着席する。

実験者は実験プログラムを起動させ,被験者名,課題の実施順序などを入力する。 実験を実施する。

実験場所は,テーブル上にパーソナルコンピュータを設置し,被験者がゆとりを持って 実験に参加できるよう配慮した。

実験の教示は,被験者が全体報告課題と部分報告課題の二通りの課題があることを理解 させるため,以下のように行った。

教示 これから,コンピュータの画面に瞬間的に呈示される文字を報告するという課題 を行ってもらいます。呈示される文字はアルファベットの大文字です。文字が呈示され る前には,画面の中央に「+」の形をした凝視点が呈示されますので,その凝視点を見 ていてください。凝視点が出て,消え,文字刺激が瞬間的に出て,信号音が鳴ります。 信号音が鳴り次第,呈示された文字が何だったかを実験者に報告してください。実験者 が記録したら確認の合図をしますので,スペースキーを押して次の試行に移ってください。。

また,報告の仕方には2通りあります。

全体報告課題:呈示された文字すべての中から憶えているものを報告する課題。

部分報告課題:コンピュータの信号音によって指示された行に含まれる文字だけを 報告する課題。

なお,最初の2試行は練習,その後の10試行は本試行です。

(3) レポート作成

被験者すべてのデータを集計し,結果の整理を行う。 受講生は各自でレポートを作成する。 まず,実験で得られたデータに基づいて受講生に結果の整理を行わせた。次に,実験レ ポートの作成にあたり,目的,方法,結果,考察,引用文献の記述の仕方について解説し, 実験で得られたデータについては補助資料として添付するよう受講生に求めた。なお,レ ポートの提出期限は1週間,再提出に1週間の期間を設定した。

6.今後の課題

以下では,現在のところ把握している実験プログラム開発及び利用上の注意点について 述べておく。

まず,実験プログラムの活用場面において,Windowsの電源管理プログラムなどの常駐 プログラムとの相性問題がわかっている。本実験プログラムを作成中に,原因不明のエ ラーが発生したこともあったが,常駐プログラムを終了させることでエラーが大幅に減少 した。このことからも,本実験プログラムは,可能な限り常駐プログラムを終了させて利 用することを推奨する。

第二に,APIについて:APIに関する知識が不可欠である。今回のプログラムでは, Windows98とWindows2000で動作の異なるAPI(Beep API)を使用した。このため,本実 験プログラムは,Windows98において動作を保証していない。これは,Beep音の高さを制 御する必要があったためである。単に実験の合図のためにBeep音を制御したいというの であれば,MessageBeep APIを利用することでWindows上での互換性を確保することがで きよう。

また,時間の計測に用いたタイマ関数の精度の問題がある。今回は,Windows標準API のGetTickCount関数ではなく,ライブラリの追加が必要なtimeGetTime関数を使用した。 この理由は,timeGetTime関数がマルチメディアの制御を目的としているのでGetTick Count関数より精度が高いからである。心理学実験では時間の精度の高さが要求されるた め,timeGetTime関数を使用することを強く推奨する。

第三に, グラフィックカードについて, AGPバスを使ったビデオカードを使うことを 推奨する。心理学実験では,たくさんの画像情報を連続して呈示することがある。このよ うな場合,たくさんの画像情報をビデオメモリ上に格納する必要が生じる。DirectXは, AGPで足りないメモリ分をメインメモリから拝借することができるように設定可能であ る。ただし,ビデオカードによってはかなりスピードが落ちる場合もあるので,注意が必 要である。 以上のような点を念頭に置きつつ,本論文で紹介した実験プログラムを多くの実験場面 に活用して頂ければと期待している。例えば,心理学実験では,画像ファイルの呈示,お よび反応時間の計測といったプログラムは必要不可欠になってくる。これらのプログラミ ングは,DirectDrawを活用して,オフスクリーンサーフェスへの画像ファイルの読み込み, およびDirectInputを活用して,キーボードバッファでのイベント発生時刻(システム時 間)の取得により可能となる。機会があれば,改めて公開したい。

最後に,DirectXを利用した心理学実験プログラムが少ない現状では,これらのプログ ラミング手法を公開し,蓄積していくことが必要であろう。そうすることで,多くの教育 場面での活用が期待されるばかりか,プログラミング手法の共有も可能となり,多くの成 果が生み出されることが期待できる。

以下,実験プログラム開発に役立つ参考文献を挙げておく。開発の一助になればと思う。

#### 参考文献

 Visual Basic DirectXプログラミング 山崎由喜憲 ソフトバンクパブリッシング 1999年 3,200 円 ISBN4-7973-1054-5

DirectXの解説書。DirectXインストールから開発までをわかりやすく解説している。本稿の刺激 呈示プログラムの開発に大いに役立った。巻末にDirectX7主要メソッド一覧が掲載されているので, メソッドの引数の意味を知りたいときに参考になる。

 Visual Basic 6.0入門:基礎編 笠原一浩・山本美孝 ソフトバンクパブリッシング 1998年 2,500円 ISBN4-7973-0734-X

Visual Basic 6.0の入門書。Visual Basicでできることを一通り解説している。本稿では,被験者 データの入力フォームの開発に役立った。Windowsで表示されるフォームのデザインとその動作な どVisual Basicの基本事項を学ぶのに参考になる。

3. Visual Basic コースウェア Visual Basic 6.0中級テクニック編 河西朝雄 技術評論社 1999 年 2,280円 ISBN4-7741-0806-5

Visual Basic 6.0の入門書。上述のVisual Basic 6.0入門の解説を補う形で使用されたい。また, Windows APIとAPIビューアの使い方を解説しているので,標準APIにはないtimeGetTime関数や Beep関数を使用するときに参考になる。

4. Visual Basic コースウェア Visual Basic 6.0上級編 河西朝雄 技術評論社 1999年 2,180
 円 ISBN4-7741-0807-3

Visual Basic 6.0の入門書。上述のVisual Basic 6.0中級テクニック編の解説を補う形で使用されたい。VBからWindowsへの制御を渡すDoEventsステートメントの使い方を解説しているので, ループ処理を用いるときに参考になる。 5 . DirectX7 For Visual Basic:はじめるゲームプログラミング 藤田伸二 翔泳社 1999年 2,800 円 ISBN4-88135-811-1

DirectXの解説書。Visual Basic DirectXプログラミングを補う形で使用されたい。また,巻末に掲載されているテキストの表示とフォントの指定のメソッド解説が参考になる。

### 引用文献

- 西浦和樹・中條和光 2000 情報活用能力育成のためのカリキュラム開発 広島大学教育学部紀要 第一部(心理学),48,43-51.
- Sperling, G. 1960 The information available in brief visual presentations. Psychological Monographs : General and Applied, 74, 1 29.
- 利島保・生和秀敏(編著) 1993 心理学のための実験マニュアル:入門から基礎・発展へ 北大 路書房

### 《リスト1 (frmForm1.frm)》「注意の範囲」のプログラムリスト

**Option Explicit** 

Private Declare Function timeGetTime Lib "winmm. dll" ()As Long Private Declare Function Beep Lib "kernel32" (ByVal dwFreq As Long, ByVal dwDuration As Long)As Long Private Declare Function ShowCursor Lib "user32" (ByVal bShow As Long)As Long

'これがすべての始まり、DirectX7オブジェクトを作成します Dim objDX As New DirectX7

'DirectDrawオブジェクト Dim objDD As DirectDraw7

'プライマリサーフェス Dim objDDSPrimary As DirectDrawSurface7

'セカンダリサーフェス Dim objDDSSecondary As DirectDrawSurface7

### '被験者データを構造体で記述

Private Type Subject Name As String Age As Single Sex As String ExpOrder As String End Type Dim a As Subject

### '呈示条件を構造体で記述

Private Type ExpCondition Sound As Integer Column As Integer End Type Dim b(1 To 8, 1 To 12)As ExpCondition

Dim block As Integer, Trial As Integer Dim upper As Integer, lower As Integer

Dim Stimulus (1 To 26) As String '刺激セットAからZを格納用の配列 Dim s (1 To 8, 1 To 12, 1 To 12) As String '刺激呈示格納s (4条件, 12試行, 12文字) Public bExitLoop As Boolean Public bExitLoopUpdate As Boolean Public bExitLoopWait As Boolean

Dim i As Integer, j As Integer, k As Integer 'ループ用変数

### 'キーを押したときのループ処理用変数

Private Sub Form\_KeyDown(KeyCode As Integer, Shift As Integer) bExitLoopWait = False End Sub

Private Sub Form\_Load() 'タイトル表示 frmSplash.Show

> 'AからZまでの刺激をシャッフルする Call Shuffle

'タイトル消去 frmSplash.Visible = False

'被験者データの入力&保存 Call SubjectData

' DirectXの初期化

'DirectDrawオブジェクトを作成 Set objDD = objDX.DirectDrawCreate("")

### 'DirectDraw協調レベルを設定

Call objDD.SetCooperativeLevel(Me.hWnd, DDSCL\_EXCLUSIVE Or DDSCL\_FULLSCREEN)

'ディスプレイモードを変更(リフレッシュレート100Hzに固定) Call objDD.SetDisplayMode(640, 480, 8, 100, DDSDM\_DEFAULT)

### 'プライマリサーフェスを作成

Dim ddsd As DDSURFACEDESC2

'プライマリサーフェスを作成するためのサーフェス情報を設定

With ddsd

. lFlags = DDSD\_CAPS Or DDSD\_BACKBUFFERCOUNT .ddsCaps.lCaps = DDSCAPS\_PRIMARYSURFACE Or DDSCAPS\_FLIP Or DDSCAPS\_COMPLEX .lBackBufferCount = 1

End With

'プライマリサーフェスを取得 Set objDDSPrimary = objDD.CreateSurface(ddsd)

'セカンダリサーフェスを作成 Dim ddcaps As DDSCAPS2

> 'セカンダリサーフェスを作成するためのサーフェス情報を設定 ddcaps.lCaps = DDSCAPS\_BACKBUFFER Or DDSCAPS\_COMPLEX

'セカンダリサーフェスを作成 Set objDDSSecondary = objDDSPrimary.GetAttachedSurface(ddcaps)

' ここから刺激呈示アルゴリズム

'各種条件の設定 ShowCursor 0 'カーソルを消す場合 0

block = 8 '全 8 ブロック Trial = 12 '全12試行 Call PrCondition '呈示列数、音、 Call FileOpen '実行パスにファイルオープン

For i = 1 To block

'データセーブ

If (frmDialog.Option3 = True And i <= 4) Or (frmDialog.Option4 = True And i >= 5)Then Write #1, "全体報告条件 第" & i & "ブロック", "3行" & b(i, 1).Column & "列" Else

Write #1, "部分報告条件 第" & i & "ブロック", "3行" & b(i, 1).Column & "列" End If

'実験条件の呈示 Call PrBlock(Int(i)) Wait (5000)

For j = 1 To Trial

'何かキーを押すとスタート Call PushKey

### '凝視点の描画

Call Fixation Wait (1000)

### 'ブランク

Call Blank Wait (200)

### '文字の描画

Call Update(Int(i), Int(j), Int(b(i, j).Column))

'文字の呈示時間 Wait (50)

### 'ブランク

Call Blank

'Beep音 Call Sound(Int(i), Int(j))

```
'データセーブ
Call DataSave(Int(i), Int(j), Int(b(i, j).Column))
DoEvents
'報告時間
Wait (3000)
```

### Next j Next i

Next 1

ShowCursor 1 'カーソルを出す

'終了処理 Write #1, Format(Now, "終了時間yyyy年m月d日hh時nn分ss秒") Close #1 Unload Me End End Sub

' 何かキーを押すとスタート

Private Sub PushKey()

Dim rcRect As RECT With rcRect . Top = 0. Left = 0. Right = 0. Bottom = 0End With

Call objDDSSecondary.BltColorFill(rcRect, 255)

'描画フォント objDDSSecondary.SetFont Me.Font objDDSSecondary.SetForeColor (RGB(0, 0, 0))

```
objDDSSecondary.DrawText 50, 230, "キーを押して下さい", False
'サーフェスをフリップする
Call objDDSPrimary.Flip(objDDSSecondary, DDFLIP_WAIT)
bExitLoopWait = True
```

```
'キーを押すと先に進む
Do While bExitLoopWait
DoEvents
Loop
```

End Sub

```
実験条件の描画
```

```
Private Sub PrBlock (i As Integer)

Dim rcRect As RECT

With rcRect

. Top = 0

. Left = 0

. Right = 0

. Bottom = 0

End With
```

Call objDDSSecondary.BltColorFill(rcRect, 255)

```
'描画フォント
objDDSSecondary.SetFont Me.Font
objDDSSecondary.SetForeColor RGB(0, 0, 0)
```

If (frmDialog.Option3 = True And i <= 4) Or (frmDialog.Option4 = True And i >= 5)Then '全体報告条件のとき

```
objDDSSecondary.DrawText 100, 130, "第" & i & "ブロック開始", False
objDDSSecondary.DrawText 100, 210, "全体報告条件", False
objDDSSecondary.DrawText 100, 290, "3行" & b(i, 1).Column & "列", False
Else
'部分報告条件のとき
objDDSSecondary.DrawText 100, 130, "第" & i & "ブロック開始", False
objDDSSecondary.DrawText 100, 210, "部分報告条件", False
objDDSSecondary.DrawText 100, 290, "3行" & b(i, 1).Column & "列", False
End If
```

'サーフェスをフリップする

Call objDDSPrimary.Flip(objDDSSecondary, DDFLIP\_WAIT)

End Sub

データ保存:ファイル(ExpData.txt)

Private Sub DataSave(i As Integer, j As Integer, PrColumn As Integer)

If (frmDialog.Option3 = True And i <= 4) Or (frmDialog.Option4 = True And i >= 5) Then '全体報告条件のとき Select Case PrColumn Case 1 Write #1, s(i, j, 1), s(i, j, 2), s(i, j, 3) Case 2 Write #1, s(i, j, 1), s(i, j, 2), s(i, j, 3), s(i, j, 4), s(i, j, 5), s(i, j, 6) Case 3 Write #1, s(i, j, 1), s(i, j, 2), s(i, j, 4), s(i, j, 5), s(i, j, 6), s(i, j, 7), s(i, j, 8), s(i, j, 9) Case 4 Write #1, s(i, j, 1), s(i, j, 2), s(i, j, 4), s(i, j, 5), s(i, j, 7), s(i, j, 9), s(i, j, 10), s(i, j, 11), s(i, j, 12) End Select

Else

### '部分報告条件のとき

```
Select Case PrColumn

Case 1

Call Save1(i, j) 'データ保存 1

Case 2

Call Save2(i, j) 'データ保存 2

Case 3

Call Save3(i, j) 'データ保存 3

Case 4

Call Save4(i, j) 'データ保存 4

End Select
```

```
End If
```

End Sub

```
データ保存1(ExpData.txt)
```

```
Private Sub Save1(i, j As Integer)

If b(i, j).Sound = 1 Then

Write #1, s(i, j, 1)

End If

If b(i, j).Sound = 2 Then

Write #1, s(i, j, 2)

End If

If b(i, j).Sound = 3 Then

Write #1, s(i, j, 3)

End If

End Sub
```

データ保存2 (ExpData.txt)

```
Private Sub Save2(i, j As Integer)

If b(i, j).Sound = 1 Then

Write #1, s(i, j, 1), s(i, j, 2)

End If

If b(i, j).Sound = 2 Then

Write #1, s(i, j, 3), s(i, j, 4)

End If

If b(i, j).Sound = 3 Then

Write #1, s(i, j, 5), s(i, j, 6)

End If

End Sub
```

' データ保存3 (ExpData.txt)

```
Private Sub Save3(i, j As Integer)

If b(i, j).Sound = 1 Then

Write #1, s(i, j, 1), s(i, j, 2), s(i, j, 3)

End If

If b(i, j).Sound = 2 Then

Write #1, s(i, j, 4), s(i, j, 5), s(i, j, 6)

End If

If b(i, j).Sound = 3 Then

Write #1, s(i, j, 7), s(i, j, 8), s(i, j, 9)
```

End If End Sub

' データ保存4 (ExpData.txt) Private Sub Save4(i, j As Integer) If b(i, j).Sound = 1 Then Write #1, s(i, j, 1), s(i, j, 2), s(i, j, 3), s(i, j, 4) End If If b(i, j).Sound = 2 Then Write #1, s(i, j, 5), s(i, j, 6), s(i, j, 7), s(i, j, 8) End If If b(i, j).Sound = 3 Then Write #1, s(i, j, 9), s(i, j, 10), s(i, j, 11), s(i, j, 12) End If End Sub

ファイル ( ExpData.txt ) オープン

Private Sub FileOpen() Dim fname As String If Right\$(App.Path, 1) <> "¥" Then fname = App.Path & "¥ExpData.txt" Else fname = App.Path & "ExpData.txt" End If Open fname For Append As #1 End Sub

信号音の決定

```
Private Sub Sound(i, j As Integer)
Select Case b(i, j).Sound
Case 1
Beep 2500, 500 '高音2500Hz 500ms
Case 2
Beep 650, 500 '中音650Hz 500ms
Case 3
Beep 250, 500 '低音250Hz 500ms
End Select
```

End Sub

呈示条件の決定

```
Private Sub PrCondition()
        '報告条件 frmDialog. Option3 = True(全体 部分), False(部分 全体)
        '行 b(i,j).Sound = 1, 2, 3
        Randomize
        If frmDialog. Option3 = True Then
             For i = 1 To 4
                 For j = 1 To 12
                     b(i, j). Sound = 2
                 Next j
             Next i
             For i = 5 To 8
                 For j = 1 To 12
                     b(i, j).Sound = Int((3 - 1 + 1) * Rnd + 1)
                 Next j
             Next i
        Else
             For i = 1 To 4
                 For j = 1 To 12
                     b(i, j).Sound = Int((3 - 1 + 1) * Rnd + 1)
                 Next j
             Next i
             For i = 5 To 8
                 For j = 1 To 12
                     b(i, j).Sound = 2
                 Next j
             Next i
        End If
        '呈示列数 b(i,j).Column = 1, 2, 3, 4
        Dim Num(1 To 8) As Integer
        Dim x As Integer: Dim x1 As Integer
        Dim xx As Integer: Dim xx1 As Integer
        Dim ShuffleTime As Long
        Dim Shuffle As Integer: Dim Shuffle1 As Integer
        Dim lLastTime As Long
```

Dim lPastTime As Long

Dim lNowTime As Long

For i = 1 To 4 Num(i) = i: Num(i + 4) = iNext i ShuffleTime = 100Randomize ILastTime = timeGetTime( ) lPastTime = 0Do While lPastTime < ShuffleTime INowTime = timeGetTime() lPastTime = lNowTime - lLastTime '1~4ブロックのシャッフル x = Int((4 - 1 + 1) \* Rnd + 1)xx = Int((4 - 1 + 1) \* Rnd + 1)'5~8ブロックのシャッフル x1 = Int((8 - 5 + 1) \* Rnd + 5)xx1 = Int((8 - 5 + 1) \* Rnd + 5)Shuffle = Num(xx): Shuffle1 = Num(xx1)Num(xx) = Num(x): Num(xx1) = Num(x1)Num(x) = Shuffle: Num(x1) = Shuffle1'イベント処理 DoEvents Loop For i = 1 To 4 For j = 1 To 12 b(i, j).Column = Num(i): b(i + 4, j).Column = Num(i + 4) Next j Next i

End Sub

凝視点の描画

Private Sub Fixation() Dim rcRect As RECT With rcRect .Top = 0 .Left = 0 . Right = 0 . Bottom = 0 End With

'セカンダリサーフェスを白で塗りつぶす Call objDDSSecondary.BltColorFill(rcRect, 255)

'描画フォント objDDSSecondary.SetFont Me.Font objDDSSecondary.SetForeColor (RGB(0, 0, 0))

objDDSSecondary.DrawText 290, 210, "+", False

<sup>'</sup>サーフェスをフリップする Call objDDSPrimary.Flip(objDDSSecondary, DDFLIP\_WAIT)

End Sub

### ' ブランクの描画

Private Sub Blank() Dim rcRect As RECT With rcRect . Top = 0 . Left = 0 . Right = 0 . Bottom = 0 End With

> 'セカンダリサーフェスを白で塗りつぶす Call objDDSSecondary.BltColorFill(rcRect, 255)

'サーフェスをフリップする Call objDDSPrimary.Flip(objDDSSecondary, DDFLIP\_WAIT)

End Sub

' 文字の描画

Private Sub Update(block As Integer, Trial As Integer, PrColumn As Integer)

Dim rcRect As RECT

With rcRect . Top = 0. Left = 0. Right = 0. Bottom = 0End With

'セカンダリサーフェスを白で塗りつぶす

Call objDDSSecondary.BltColorFill(rcRect, 255)

### '描画フォント

objDDSSecondary.SetFont Me.Font objDDSSecondary.SetForeColor (RGB(0, 0, 0))

### '呈示列数の決定

Select Case PrColumn

### Case 1

objDDSSecondary.DrawText 290, 130, s(block, Trial, 1), False objDDSSecondary.DrawText 290, 210, s(block, Trial, 2), False objDDSSecondary.DrawText 290, 290, s(block, Trial, 3), False

#### Case 2

objDDSSecondary.DrawText 255, 130, s(block, Trial, 1) & s(block, Trial, 2), False objDDSSecondary.DrawText 255, 210, s(block, Trial, 3) & s(block, Trial, 4), False objDDSSecondary.DrawText 255, 290, s(block, Trial, 5) & s(block, Trial, 6), False **2** 

### Case 3

objDDSSecondary.DrawText 225, 130, s(block, Trial, 1) & s(block, Trial, 2) & s(block, Trial, 3), False objDDSSecondary.DrawText 225, 210, s(block, Trial, 4) & s(block, Trial, 5) & s(block, Trial, 6), False objDDSSecondary.DrawText 225, 290, s(block, Trial, 7) & s(block, Trial, 8) & s(block, Trial, 9), False

#### Case 4

objDDSSecondary.DrawText 190, 130, s(block, Trial, 1) & s(block, Trial, 2) & s(block, Trial, 3) & s(block, Trial, 4), False objDDSSecondary.DrawText 190, 210, s(block, Trial, 5) & s(block, Trial, 6) & s(block, Trial, 7) & s(block, Trial, 8), False objDDSSecondary.DrawText 190, 290, s(block, Trial, 9) & s(block, Trial, 10) & s(block, Trial, 11) & s(block, Trial, 12), False

# End Select

### 'サーフェスをフリップする

Call objDDSPrimary.Flip(objDDSSecondary, DDFLIP\_WAIT)

End Sub

### 時間待ち用関数

Function Wait(n As Long) As Long

```
「垂直回帰の判定(リフレッシュレート100Hz固定,10ms以上で使用)
Dim VBS As Long
n = n / 10
Do While VBS <= 2 * n
If objDD.GetVerticalBlankStatus() = 0 Then
Do While objDD.GetVerticalBlankStatus() = 0
Loop
Else
Do While objDD.GetVerticalBlankStatus() <> 0
Loop
End If
VBS = VBS + 1
Loop
```

End Function

'実験時にマウスボタンをクリックすると中断

Private Sub Form\_MouseDown(Button As Integer, Shift As Integer, x As Single, Y As Single) ShowCursor 1 Unload Me End End Sub

' アプリケーション終了時

Private Sub Form\_Unload(Cancel As Integer) 'ディスプレイモードを復元 Call objDD.RestoreDisplayMode

> '協調レベルを復元 Call objDD.SetCooperativeLevel(Me.hWnd, DDSCL\_NORMAL)

DoEvents

'オブジェクトを開放 Set objDDSSecondary = Nothing Set objDDSPrimary = Nothing Set objDD = Nothing Set objDX = Nothing End Sub

## 被験者データの入力 Private Sub SubjectData() 'ダイアログボックスに被験者データを入力 frmDialog.Show 'ダイアログボックスに入力が完了するとループを抜ける bExitLoop = TrueDo While bExitLoop: DoEvents: Loop '入力待ちループ a.Name = frmDialog.Text1.Text a.Age = frmDialog.Text2.Text If frmDialog.Option1 = True Then a.Sex = "男" Else a.Sex = "女" End If If frmDialog. Option3 = True Then a.ExpOrder = "全体報告条件 部分報告条件" Else a.ExpOrder = "部分報告条件 全体報告条件" End If 'ファイルに保存(ExpData.txt) Call FileOpen Write #1, Format(Now, "実験日yyyy年m月d日hh時nn分ss秒"), a.Name, a.Age, a.Sex, a.ExpOrder Close #1 End Sub

### 刺激セットのシャッフル

Private Sub Shuffle()

Dim x As Integer 'Rnd関数の戻り値1 Dim xx As Integer 'Rnd関数の戻り値2 Dim Shuffle As String 'シャッフル中の文字を一時的に保持する作業用 Dim ShuffleTime As Long 'シャッフル時間の設定

'時間の測定用

```
Dim lLastTime As Long
Dim lNowTime As Long
Dim lPastTime As Long
```

### '刺激作成の進行状況を示すプログレスバー

frmSplash.ProgressBar1.Max = 8 frmSplash.ProgressBar1.Min = 0

ShuffleTime = 50 upper = 26 '刺激の個数 A から Z の26 lower = 1

'8条件(i)×12試行(j)×12文字分の刺激を作成する For i = 1 To 8 frmSplash.ProgressBar1.Value = frmSplash.ProgressBar1.Value + 1

For j = 1 To 12 '刺激項目を設定する(AからZまで) Call SetStimulus

'刺激項目のシャッフル開始Randomize '乱数ジェネレータの初期化

```
    'ループ前の時間を取得
    lLastTime = timeGetTime()
    lPastTime = 0
    Do While lPastTime < ShuffleTime</li>
    'ループ中の時間を取得
    INowTime = timeGetTime()
    'ループ開始からの経過時間を算出
```

```
lPastTime = lNowTime - lLastTime
```

```
x = Int((upper - lower + 1) * Rnd + lower)
xx = Int((upper - lower + 1) * Rnd + lower)
Shuffle = Stimulus(xx)
Stimulus(xx) = Stimulus(x)
Stimulus(x) = Shuffle
'イベント処理
DoEvents
```

Loop

```
'1試行分の刺激を格納
For k = 1 To 12
s(i, j, k) = Stimulus(k)
```

```
List1.AddItem S(i, j, k)
Next k
Next j
Next i
'プログレスバーを0に戻す
frmSplash.ProgressBar1.Value = 0
frmSplash.Label1.Visible = False
frmSplash.ProgressBar1.Visible = False
```

End Sub

' 刺激セット

Private Sub SetStimulus() 'AからZまで Stimulus(1) = "A"Stimulus(2) = "B"Stimulus(3) = "C"Stimulus(4) = "D"Stimulus(5) = "E"Stimulus(6) = "F" Stimulus(7) = "G"Stimulus(8) = "H"Stimulus(9) = "I" Stimulus(10) = "J"Stimulus(11) = "K"Stimulus(12) = L''Stimulus(13) = "M"Stimulus(14) = "N"Stimulus(15) = "O"Stimulus(16) = "P" Stimulus(17) = "Q"Stimulus(18) = "R"Stimulus(19) = "S" Stimulus(20) = "T" Stimulus(21) = "U"Stimulus(22) = V''Stimulus(23) = W''Stimulus(24) = "X"Stimulus(25) = "Y" Stimulus(26) = "Z"

End Sub

```
Option Explicit
Private Sub CancelButton_Click()
   End
End Sub
Private Sub Form_Load()
End Sub
Private Sub OKButton_Click()
   If Text1.Text = "" Then
       MsgBox "被験者名が入力されていません", vbQuestion, "エラーメッセージ"
   ElseIf Text2.Text = "" Then
       MsgBox "年齢が入力されていません", vbQuestion, "エラーメッセージ"
   ElseIf Option1.Value = False And Option2.Value = False Then
       MsgBox "性別が選択されていません", vbQuestion, "エラーメッセージ"
   ElseIf Option3. Value = False And Option4. Value = False Then
       MsgBox "実験条件が選択されていません", vbQuestion, "エラーメッセージ"
   Else
       frmForm1.Show
       frmForm1.bExitLoop = False
       frmDialog.Visible = False
```

End If End Sub 《リスト3 (frmDialog.frm)》「注意の範囲」のプログラムリスト

Option Explicit

Private Sub Form\_KeyPress(KeyAscii As Integer) Unload Me End Sub

Private Sub Form\_Load() IblVersion.Caption = "ハ<sup>\*</sup> →<sup>\*</sup> ∃<sup>\*</sup> " & App.Major & "." & App.Minor & "." & App.Revision 'IblProductName.Caption = App.Title End Sub

Private Sub Frame1\_Click() Unload Me End Sub

Private Sub Label2\_Click()

End Sub

| 高                            | 松 大 学 紀 要                                                                                     |
|------------------------------|-----------------------------------------------------------------------------------------------|
| 平成13年 9 月25日<br>平成13年 9 月28日 | 第 36 号<br>印刷<br>発行                                                                            |
| 編集発行                         | 高 松 大 学<br>高 松 短 期 大 学<br>〒761-0194 高松市春日町960番地<br>TEL (087)841 - 3255<br>FAX (087)841 - 3064 |